The Cairn Shutter Controller 6 is a small compact device for controlling up to 6 TTL devices in the MicroManager software.

guide

Set

u p

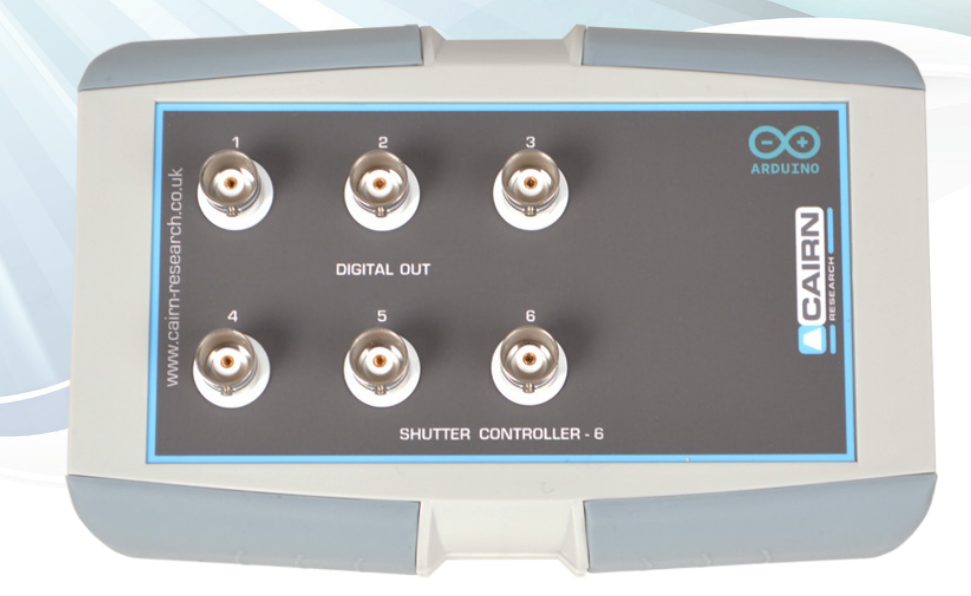

To use the controller device, a running version of MicroManager will be required, we recommend using 2.0.0 which will be on the supplied memory stick or can be obtained from here : https://download.micro-manager.org/release/2.0/Windows/MMSetup\_64bit\_2.0.0.exe

Download/run and install with the default options enabled, in the last step, uncheck the box for opening MicroManager and click finish.

Once MicroManager is installed, if the computer is connected to the internet, nothing else needs to be installed\*.

If the computer is offline, a secondary driver needs to be installed which will be on the memory stick, or downloadable from here : https://www.arduino.cc/en/software

Install this software with default options enabled and click finish at the end.

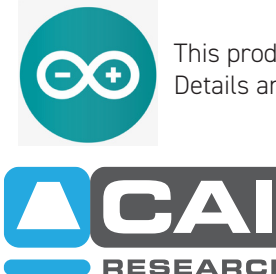

This product uses an Arduino device and opensource code written by Nico Stuurman. Details and the source code can be obtained from here: https://micro-manager.org/Arduino#project-tutorials

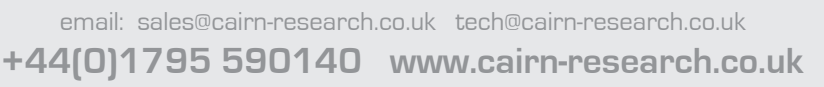

#### Setting up the Shutter Controller in MicroManager

The next step is to plug the device in with the USB cable provided into an available USB port and run MicroManager.

If the shutter controller is being added to an existing configuration, start MicroManager with the correct file, if MicroManager has just been installed, a configuration file will not be available, so on the dropdown, select None and Ok.

| 🧍 Micro-Mana       | ger 2.0.0                                     |                       |              | -   |            | ×               |
|--------------------|-----------------------------------------------|-----------------------|--------------|-----|------------|-----------------|
| File Tools Devi    | ces Plugins Window Help                       |                       |              |     |            |                 |
| Profile: Defai     | Device Property Browser                       | onfiguration settings |              | (   | Config Fil | e: (none)<br>ve |
|                    | H dware Configuration Wizard                  | iroup                 | Preset       |     |            |                 |
|                    | Load Hardware Configuration                   |                       |              |     |            |                 |
| Multi              | Reload Hardware Configuration                 |                       |              |     |            |                 |
|                    | Switch Hardware Configuration $\rightarrow$   |                       |              |     |            |                 |
| Clos               | Save Hardware Configuration As                |                       |              |     |            |                 |
| ROI                | Pixel Size Calibration                        |                       |              |     |            |                 |
|                    | ₩ ₩ 🗉 🖪 🖊 🗸                                   | Group: + -            | Edit Preset: | + I | - 1        | Edit            |
| Image info (from c | amera): 0 X 0 X 0 bytes, Intensity range: 0 b | its, 0 nm/px          |              |     |            |                 |

Under Devices, select Hardware Configuration Wizard.

| Hardware Configuration Wizard                                                                                                    | ×      |
|----------------------------------------------------------------------------------------------------|--------|
| Step 1 of 6: Select the configuration file                                                                                                    |        |
| This wizard will walk you through setting up µManager to control the hardware in your system. Create new configuration Modify or explore existing configuration |        |
|                                                                                                    | Browse |

Create or modify an existing configuration and select next.

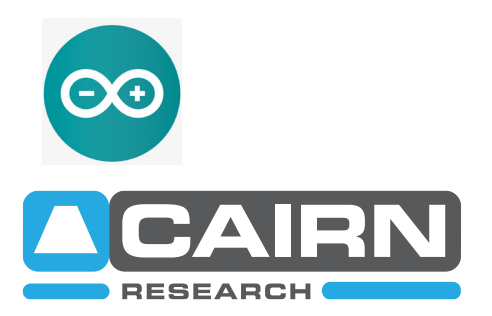

| Step 2 of 6: Add or remove devices Select devices from the "Available Devices" list to include in this configuration. Installed Devices:          Name       Adapter/Module       Description       Status       Edit         Core       MMCore/Default       Core controller       Default       Peripherals         Core       MMCore/Default       Core controller       Default       Peripherals         Available Devices:       List by Module         Remove         Available Devices:       List by Module            Adda(n)       Adda(n)           Anascope            Addinass             Addin             Addin              Addinass              Addinass              Addinass              Addinass              Addinass              Addinass <th>🖞 Hardware Co</th> <th>onfiguration Wizard</th> <th></th> <th></th> <th></th> <th></th> <th>×</th>                                                                                                    | 🖞 Hardware Co      | onfiguration Wizard                      |                    |                      |                |        | ×      |
|----------------------------------------------------------------------------------------------------|--------------------|------------------------------------------|--------------------|----------------------|----------------|--------|--------|
| Select devices from the "Available Devices" list to include in this configuration. Installed Devices:   Name Adapter/Module   Core MMCore/Default   Core MMCore/Default   Core MMCore/Default   Core Core controller   Default Peripherals   Remove                                                                                                    | Step 2 of 6: Add o | r remove devices                         |                    |                      |                |        |        |
| Installed Devices:<br>Name Adapter/Module Description Status Edit<br>Core MMCore/Default Core controller Default Peripherals<br>Remove<br>Available Devices: List by Module V<br>Available Devices: List by Module V<br>Addination Combiner<br>Addination Addinater Combiner<br>Addinater Combiner<br>Addi                                                                                                    | Select device      | es from the "Availab                     | le Devices" list i | to include in this o | configuration. |        |        |
| Name Adapter/Module Description Status Edit   Core MMCore/Default Core controller Default Peripherals   Remove    Available Devices: List by Module    Available Devices: List by Module      Add  Add                                                                                                    | Installed Devic    | es:                                      |                    |                      |                |        |        |
| Core       MMCore/Default       Core controller       Default         Peripherals       Remove         Available Device s:       List by Module ~         Available Device s:       List by Module ~         Image: Addin and the ser Combiner       Add         Image: Andor       Add         Image: Andor       Add         Image: Andor       Add         Image: Andor       Add         Image: Andor       Add         Image: Andor       Image: Andor         Image: Andor       Image: Andor         Image: Andor </th <th>Name</th> <th>Adapter/Module</th> <th>Description</th> <th>Status</th> <th>Edit</th> <th></th> <th></th>                                                                                                    | Name               | Adapter/Module                           | Description        | Status               | Edit           |        |        |
| Available Devices: List by Module V<br>Available Devices: List by Module V<br>Available Devices: List by Module V<br>Add<br>Add                                                                                                    | Core               | MMCore/Default                           | Core controller    | Default              | Peripherals    |        |        |
| Available Devices: List by Module<br>Available Devices: List by Module<br>Add<br>Add                                                                                                    |                    |                                          |                    |                      | Remove         |        |        |
| Available Devices: List by Module<br>Available Devices: List by Module<br>Add<br>Add<br>A                                                                                                    |                    |                                          |                    |                      |                |        |        |
| Available Devices: List by Module  Available Devices: List by Module  Add Add Ad                                                                                                    |                    |                                          |                    |                      |                |        |        |
| Available Devices: List by Module V<br>Available Devices: List by Module V<br>Add<br>Add.                                                                                                    |                    |                                          |                    |                      |                |        | l      |
| Available Devices: List by Module  Available Devices: List by Module  Add Add Ad                                                                                                    |                    |                                          |                    |                      |                |        |        |
| Available Devices: List by Module<br>Agilentt.aserCombiner<br>Add<br>Add                                                                                                    |                    |                                          |                    |                      |                |        |        |
| Available Devices: List by Module   Add  Add  Ad                                                                                                    |                    |                                          |                    |                      |                |        |        |
| Available Devices: List by Module  Add Add Ad                                                                                                    |                    |                                          |                    |                      |                |        |        |
| Available Devices: List by Module  Add Add Ad                                                                                                    |                    |                                          |                    |                      |                |        |        |
| Available Devices: List by Module<br>AgilentLaserCombiner<br>Add<br>Add.                                                                                                    |                    |                                          |                    |                      |                |        |        |
| Available Devices: List by Module  Add Add Ad                                                                                                    |                    |                                          |                    |                      |                |        |        |
| Available Devices: List by Module  Add Add Add Add Add Add Add Add Add Add Add Addr Add Addr Add Addr Add Addr Addr                                                                                                    |                    |                                          |                    |                      |                |        |        |
| Addint Addin<br>Addin<br>Addin<br>Addin<br>Addin<br>Addina<br>Addina<br>Addi | Available Devic    | es: List by Module 🗸                     |                    |                      | _              |        | -      |
| Image: Aladoin       Image: Aladoin       Image: A                                                                                                    | 📃 💼 AgilentLa      | aserCombiner                             |                    |                      | Add            |        |        |
| Image: Andor         Image: AndorLaserCombiner         Image: AndorLaserCombiner <tr< td=""><td>Aladdin</td><td>e</td><td></td><td></td><td></td><td>4</td><td></td></tr<>                                                                                                    | Aladdin            | e                                        |                    |                      |                | 4      |        |
| Image: AndorLaserCombiner         Image: AndorLaserCombiner                                                                                                    | Andor              |                                          |                    |                      |                |        |        |
| Aduinas<br>Arduino<br>Arduino-Hub: Hub (required)<br>Arduino-Hub: Hub (required)                                                                                                    | AndorLa            | serCombiner                              |                    |                      |                |        |        |
| Arduino<br>Arduino-Hub: Hub (required)<br>Arduino-Hub: Hub (required)<br>ArduinoNeoPixel<br>ASIFW 1000<br>ASIStace<br>< Back Next >                                                                                                    |                    |                                          |                    |                      |                |        |        |
| Arduino-Hub: Hub (required)  Arduino 3/bitBoards  Arduino 3/bitBoards  ASIFW 1000  ASIStage                                                                                                    | 🚊 📄 Arduino        |                                          |                    |                      |                |        |        |
| ArduinoNeoPixel                                                                                                    | Arduine            | luino-Hub: Hub (required)<br>32bitBoards |                    |                      |                |        |        |
| ASIFW 1000           ASIStage           < Back                                                                                                    | Arduino            | NeoPixel                                 |                    |                      |                |        |        |
| <pre>SiStage</pre> Control and the second second                                                                                                    | ASIFW 1            | 000                                      |                    |                      |                |        |        |
| < Back Next >                                                                                                    |                    | e                                        |                    |                      |                |        |        |
|                                                                                                    |                    |                                          |                    |                      |                | < Back | Next > |

In the lost, locate Arduino and expand this and select Arduino Hub and click Add, when prompted, select the devices COM port.

| ዿ Device: Arduino-Hub;                                | Library: Arduino          | ×                                                                   |
|-------------------------------------------------------|---------------------------|---------------------------------------------------------------------|
| Device name: Arduino-Hub<br>Initialization Properties |                           |                                                                     |
| Device<br>Arduino-Hub<br>Arduino-Hub                  | Property<br>Logic<br>Port | Value<br>Normal<br>COM13<br>COM12<br>TCP/IP selval port adapter (1) |
| Port Properties (RS232 Settir                         | ngs)                      | Scan Ports                                                          |

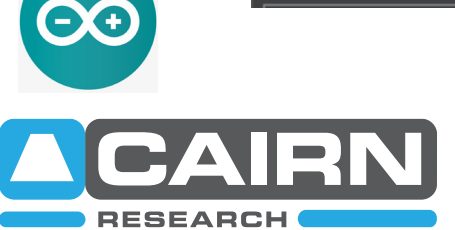

If you are unsure of the COM device number, you can find this under ports in Windows Device Manager

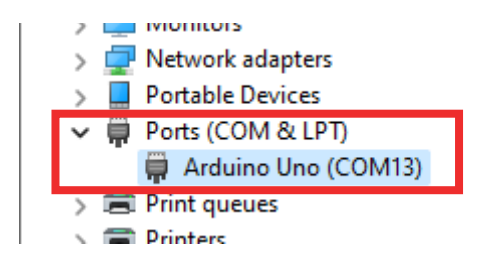

| 🛃 Device: Arduino-Hub; L                                                                                                    | ibrary: Arduino                                                                                                    | ×                                                                                                    |   |
|----------------------------------------------------------------------------------------------------|----------------------------------------------------------------------------------------------------|----------------------------------------------------------------------------------------------------|---|
| Device name: Arduino-Hub                                                                                                    |                                                                                                    |                                                                                                    |   |
| Initialization Properties                                                                                                    |                                                                                                    |                                                                                                    |   |
| Device                                                                                                    | Property                                                                                                    | Value                                                                                                    | 1 |
| Arduino-Hub                                                                                                    | Logic                                                                                                    | Normal                                                                                                    | 1 |
| Arduino-Hub                                                                                                    | Port                                                                                                    | COM13                                                                                                    |   |
|                                                                                                    |                                                                                                    |                                                                                                    |   |
|                                                                                                    |                                                                                                    |                                                                                                    |   |
| Port Properties (RS232 Setting                                                                                                    | is)                                                                                                    | Scan Ports                                                                                                    |   |
| Port Properties (RS232 Setting                                                                                                    | s)<br>Property                                                                                                    | Scan Ports                                                                                                    |   |
| Port Properties (RS232 Setting<br>Device<br>COM13                                                                                                    | is)<br>Property<br>AnswerTimeout                                                                                    | Scan Ports<br>Value                                                                                                    |   |
| Port Properties (RS232 Setting<br>Device<br>COM13<br>COM13                                                                                                    | is)<br>Property<br>AnswerTimeout<br>BaudRate                                                                        | Scan Ports Value 500,0000 57600                                                                                                    |   |
| Port Properties (RS232 Setting<br>Device<br>COM13<br>COM13<br>COM13                                                                                                    | is)<br>Property<br>AnswerTimeout<br>BaudRate<br>DTR                                                                 | Scan Ports Value 500,0000 57600 1200                                                                                                    |   |
| Port Properties (RS232 Setting<br>Device<br>COM13<br>COM13<br>COM13<br>COM13                                                                                                    | is)<br>Property<br>AnswerTimeout<br>BaudRate<br>DTR<br>DataBits                                                     | Scan Ports           Value           500 0000           57600           2400                                                                             |   |
| Port Properties (RS232 Setting<br>Device<br>COM13<br>COM13<br>COM13<br>COM13<br>COM13<br>COM13                                                                                  | s)<br>Property<br>AnswerTimeout<br>BaudRate<br>DTR<br>DataBits<br>DelayBetweenCharsMs                               | Scan Ports Value 500,0000 57600 2400 4800                                                                                                    |   |
| Port Properties (RS232 Setting<br>Device<br>COM13<br>COM13<br>COM13<br>COM13<br>COM13<br>COM13<br>COM13<br>COM13<br>COM13<br>COM13                                              | is)<br>Property<br>AnswerTimeout<br>BaudRate<br>DTR<br>DataBits<br>DelayBetweenCharsMs<br>Fast USB to Serial        | Scan Ports           Value           500,0000           57600           1200           2400           4800           9600           1100                 |   |
| Port Properties (RS232 Setting<br>COM13<br>COM13<br>COM13<br>COM13<br>COM13<br>COM13<br>COM13<br>COM13<br>COM13<br>COM13<br>COM13<br>COM13<br>COM13<br>COM13                    | Is) Property AnswerTimeout BaudRate DTR DataBits DelayBetweenCharsMs Fast USB to Serial Handshaking                 | Scan Ports           Value           500,0000           57600           1200           2400           4800           9600           14400                |   |
| Port Properties (RS232 Setting<br>COM13<br>COM13<br>COM13<br>COM13<br>COM13<br>COM13<br>COM13<br>COM13<br>COM13<br>COM13<br>COM13<br>COM13<br>COM13<br>COM13<br>COM13           | IS) Property AnswerTimeout BaudRate DTR DataBits DelayBetweenCharsMs Fast USB to Serial Handshaking Parity StepBite | Scan Ports           Value           500 0000           57600           2400           4800           9600           14400           19200           200 |   |
| Port Properties (RS232 Setting<br>Device<br>COM13<br>COM13<br>COM13<br>COM13<br>COM13<br>COM13<br>COM13<br>COM13<br>COM13<br>COM13<br>COM13<br>COM13<br>COM13<br>COM13<br>COM13 | Is) Property AnswerTimeout BaudRate DTR DataBits DelayBetweenCharsMs Fast USB to Serial Handshaking Parity StonBits | Scan Ports                                                                                                    |   |

Once the COM port has been selected, some advances settings will show, the only setting that needs to be changed is the Baud Rate - set this to 57600 and press Ok.

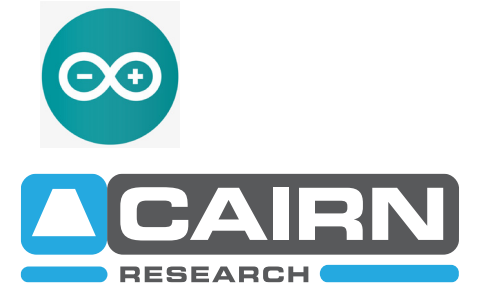

An additional window will pop up, select the box for the top two boxes and select ok.

| Peripheral Devices Setup |                       |                   |          |        |
|--------------------------|-----------------------|-------------------|----------|--------|
| HUB (parent device):     | Arduino-Hub           |                   |          |        |
| Name                     | Adapter/Library       | Description       | Selected |        |
| Arduino-Switch           | Arduino-Switch/Ard    | Digital out 8-bit |          |        |
| Arduino-Shutter          | Arduino-Shutter/Ard   | Shutter           |          |        |
| Arduino-Input            | Arduino-Input/Arduino | ADC               |          | 7      |
| Arduino-DAC1             | Arduino-DAC1/Arduino  | DAC channel 1     |          |        |
| Arduino-DAC2             | Arduino-DAC2/Arduino  | DAC channel 2     |          |        |
|                          |                       |                   |          |        |
|                          |                       |                   |          |        |
|                          |                       |                   |          |        |
|                          |                       |                   |          |        |
|                          |                       |                   |          |        |
|                          |                       |                   |          |        |
|                          |                       |                   |          |        |
|                          |                       |                   |          |        |
|                          |                       |                   |          |        |
|                          |                       |                   | ОК       | Cancel |

That's the setup complete, click next thorough the steps and give the configuration a new name, or save to your existing config.

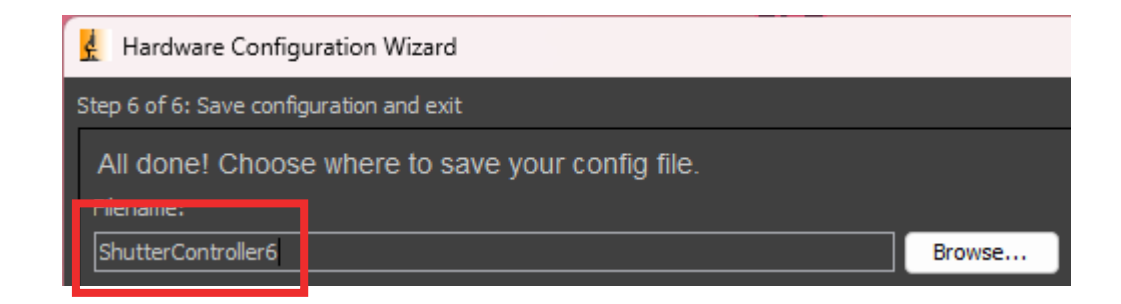

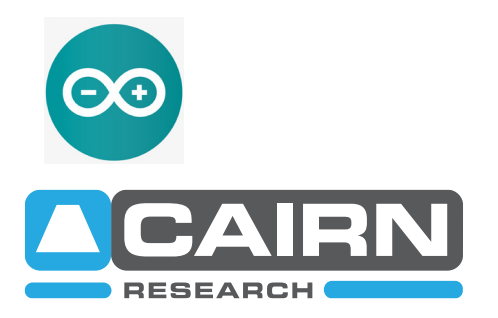

| 🛓 Micro-Manager        | 2.0.0                                   |                              |                | -         |           | ×          |
|------------------------|-----------------------------------------|------------------------------|----------------|-----------|-----------|------------|
| File Tools Devices     | Plugins Window Help                     |                              |                |           |           |            |
| Profile: Default User  |                                         | Config File: C:\Program File | s\Micro-Manage | r-2.0\Shu | tterContr | oller6.cfg |
| 💽 Snap                 | Imaging eattings                        | Configuration settings       |                |           | Sa        | ive        |
| 🚔 Live                 | Exposure [ms]                           | Group                        | Preset         |           |           |            |
| i → Album              | Changroup 🗸 🗸 🗸                         | _                            |                |           |           |            |
| Multi-D Acq.           | Binning V                               |                              |                |           |           |            |
| 🕏 Refresh              | Shutter Arduino-Shut 🗸                  |                              |                |           |           |            |
| Close All              | Auto 🛕 Open                             | J                            |                |           |           |            |
| ROI                    | Stage Autofocus                         |                              |                |           |           |            |
|                        | <b>⊕</b> [¶] ■ //                       | Group:                       | Edit Preset:   | + I       | - I       | Edit       |
| Image info (from camer | a): 0 X 0 X 0 bytes, Intensity range: ( | ) bits, u nm/px              |                |           |           |            |

Find the Group options and select the plus icon +.

| 🛃 Group Editor          |                               |               | _                 | ×            |
|-------------------------|-------------------------------|---------------|-------------------|--------------|
|                         | Specify properties in this co | nfiguration g | roup:             | or           |
|                         | Group name: ShutterContro     | oller         |                   | Cancel       |
| Device type:            | Property Name                 | Use in G      | Current Proper    | ty Value     |
| All None                | Arduino-Hub-Name              |               | Arduino-Hub       |              |
| 🔽 cameras               | Arduino-Hub-Version           |               | 2                 |              |
| shutters                | Arduino-Switch-Blank On       |               | Low               |              |
|                         | Arduino-Switch-Blanking Mode  |               | Off               |              |
| stages                  | Arduino-Switch-Description    |               | Arduino digital o | utput driver |
| 🔽 wheels, turrets, etc. | Arduino-Switch-HubID          |               |                   |              |
| 🗸 other devices         | Arduino-Switch-Label          |               | 0                 |              |
|                         | Arduino-Switch-Name           |               | Arduino-Switch    |              |
| Device or property name | Arduino-Switch-Sequence       |               | Off               |              |
| Clear                   | Arduino-Switch-State          |               | 0 4               | Þ            |
|                         | Arduno-shutter-bescription    |               | Arduino shutter   | driver       |
| Property type:          | Arduino-Shutter-HubID         |               |                   |              |

Give the group a name and tick the box for "Arduino-Switch-State" and press Ok.

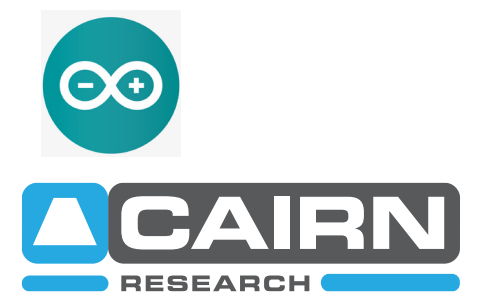

| 🛃 Micro-Manager       | 2.0.0                                    |                               |           | _               |             | ×         |
|-----------------------|------------------------------------------|-------------------------------|-----------|-----------------|-------------|-----------|
| File Tools Devices    | Plugins Window Help                      |                               |           |                 |             |           |
| Profile: Default User |                                          | Config File: C:\Program File: | s\Micro-N | lanager-2.0\Shu | itterContro | ller6.cfg |
| 💽 Snap                |                                          | Configuration settings        |           |                 | Sav         | ve )      |
| 🚔 Live                | Exposure [ms]                            | Group                         | Preset    |                 |             |           |
| 🗐 → Album             | Changroup 🗸 🗸 🗸                          | ShutterController             | 0         |                 |             |           |
| Multi-D Acq.          | Binning 🗸 🗸                              |                               |           |                 |             |           |
| 🥏 Refresh             | Shutter Arduino-Shut V                   |                               |           |                 |             |           |
| Close All             | Auto Auto                                |                               |           |                 |             |           |
| ROI                   | Stage Autofocus                          |                               |           |                 |             |           |
|                       |                                          | Group: + -                    | Edit Pr   | reset: 📕        | - ] :       | Edit      |
| Image info (from came | ra): 0 X 0 X 0 bytes, Intensity range: 0 | bits, 0 nm/px                 |           |                 |             |           |

A new group will be added, and from this presets can be added, this is where each channel can be labelled and the "On Value" added. Refer to the table below, you will need to repeat these steps for each digital line.

| Shutter Channel BNC | Arduino-Switch-State Preset Value |
|---------------------|-----------------------------------|
| Digital Out 1       | 1                                 |
| Digital Out 2       | 2                                 |
| Digital Out 3       | 4                                 |
| Digital Out 4       | 8                                 |
| Digital Out 5       | 16                                |
| Digital Out 6       | 32                                |
| All ON              | 63                                |
| All OFF             | 0                                 |

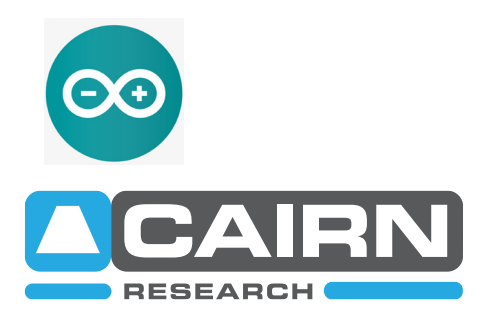

| <u>k</u> Micro-Manager | 2.0.0                                                |                             | _                       |                      |
|------------------------|------------------------------------------------------|-----------------------------|-------------------------|----------------------|
| File Tools Devices     | Plugins Window Help                                  |                             |                         |                      |
| Profile: Default User  |                                                      | Config File: C:\Program Fil | es\Micro-Manager-2.0\Sh | utterController6.cfg |
| 💟 Snap                 | Imaging settings                                     | Configuration settings      |                         | Save                 |
| 🚔 Live                 | Exposure [ms]                                        | Group                       | Preset                  |                      |
| i → Album              | Changroup 🗸 🗸                                        | ShutterController           | Digital Out 1           |                      |
| Multi-D Acq.           | Binning 🗸 🗸                                          |                             | ▶                       |                      |
| 🤣 Refresh              | Shutter Arduino-Shut 🗸                               |                             |                         |                      |
| Close All              | Auto 🔼 Open                                          |                             |                         |                      |
| ROI                    | Stage Autofocus                                      |                             |                         |                      |
|                        | <b>₽₹] n</b> ∕                                       | Group: + -                  | Edit Preset: +          | - Edit               |
| Image info (from came  | ra): $0 \times 0 \times 0$ bytes, Intensity range: 0 | ) bits, 0 nm/px             |                         |                      |

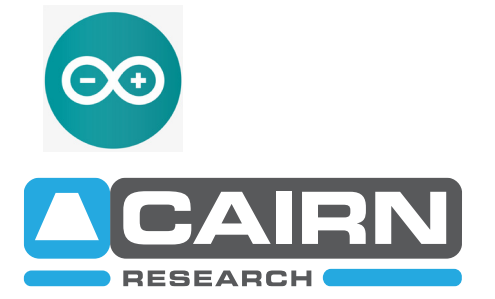